## <u>Nastavenie poštového klienta s Mozilla</u> <u>Thunderbird</u>

1. V nainštalovanom programe Mozilla Thuderbird si v priečinku **Tools** (Nástroje) zvoľte položku **Account Settings** (Nastavenie konta).

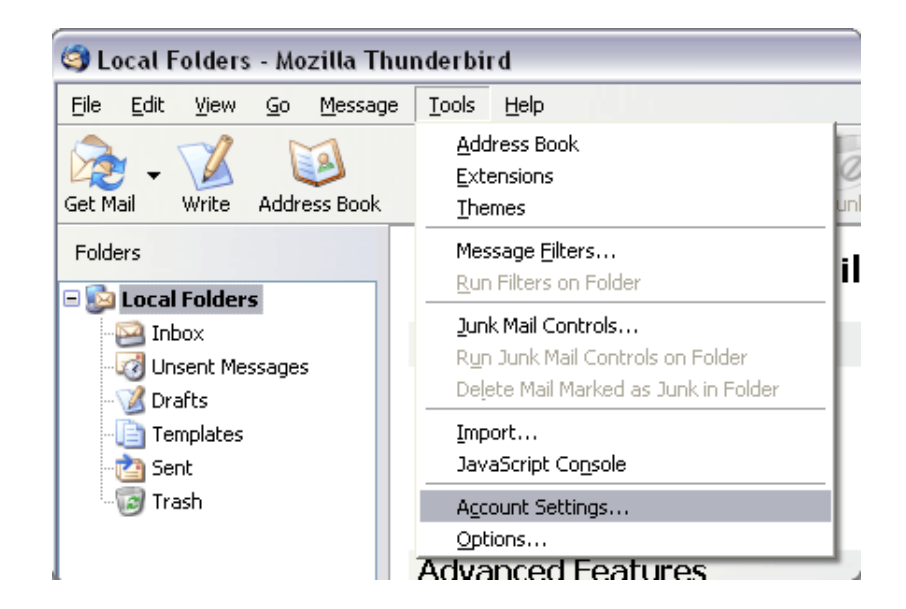

2. Zaškrtnite voľbu pre e-mailové konto.

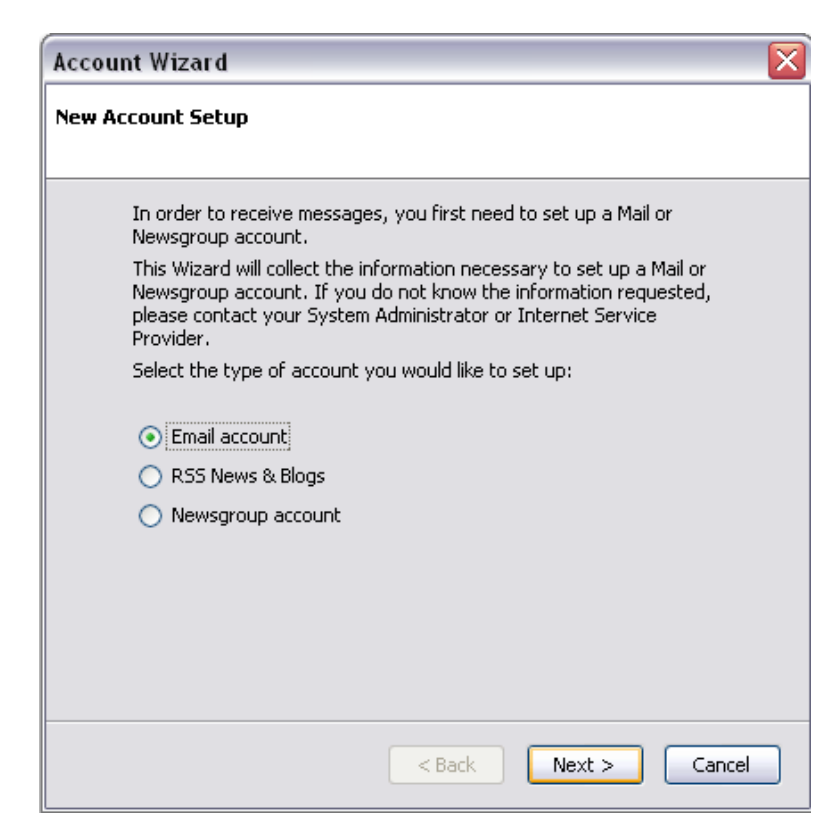

3. Zadajte svoje meno a e-mailovú adresu.

| Account Wizard                                                                                                    |
|----------------------------------------------------------------------------------------------------|
| Identity                                                                                                    |
| Each account has an identity, which is the information that identifies you to others when they receive your messages. |
| outgoing messages (for example, "John Smith").<br>Your Name:                                                          |
| Enter your email address. This is the address others will use to send email to you (for example, "user@example.net"). |
|                                                                                                    |
|                                                                                                    |
|                                                                                                    |
| < Back Next > Cancel                                                                                                  |

4. Zvoľte POP alebo IMAP na základe servera, ktorý používate. Pre POP3s – pop3s.korex.sk a pre IMAPs – imaps.korex.sk

| ver I       | W1Zard                                                                                                    |
|-------------|----------------------------------------------------------------------------------------------------|
| 5           | elect the type of incoming server you are using.                                                                                                    |
|             | ⊙ POP ◯ IMAP                                                                                                    |
| E           | nter the name of your incoming server (for example,<br>mail.example.net").                                                                                                    |
|             | Incoming Server: pop.secureserver.net                                                                                                    |
|             | Incheck this checkbox to store mail for this account in its own<br>irectory. That will make this account appear as a top-level account.<br>Itherwise, it will be part of the Local Folders Global Inbox account. |
|             | Use Global Indox (store mail in Local Folders)                                                                                                    |
| Y<br>n<br>A | our existing outgoing server (SMTP), "smtp", will be used. You can<br>odify outgoing server settings by choosing Mail & Newsgroups<br>.ccount Settings from the Edit menu.                                       |
|             |                                                                                                    |
|             |                                                                                                    |
|             | <pre> &lt; Back Next &gt; Can</pre>                                                                                                    |

5. Zadajte svoju e-mailovú adresu pre prichádzajúce užívateľské meno a odchádzajúce užívateľské meno.

| Account Wizard 🛛 🔀                                                                                                    |
|----------------------------------------------------------------------------------------------------|
| User Names                                                                                                    |
| Enter the incoming user name given to you by your email provider (for example, "jsmith").                                 |
| Incoming User Name:                                                                                                    |
| Enter the outgoing user name given to you by your email provider (this is typically the same as your incoming user name). |
| Outgoing User Name:                                                                                                    |
|                                                                                                    |
|                                                                                                    |
|                                                                                                    |
|                                                                                                    |
|                                                                                                    |
| <pre></pre>                                                                                                    |

6. Zadajte názov pre Váš e-mailový účet.

| Account Wizard                        | ×                                                                                                   |
|---------------------------------------|----------------------------------------------------------------------------------------------------|
| Account Name                          |                                                                                                    |
| Enter the name by<br>example, "Work A | y which you would like to refer to this account (for<br>ccount", "Home Account" or "News Account"). |
| <u>A</u> ccount Name:                 | My E-mail                                                                                           |
|                                       |                                                                                                    |
|                                       |                                                                                                    |
|                                       |                                                                                                    |
|                                       |                                                                                                    |
|                                       |                                                                                                    |
|                                       |                                                                                                    |
|                                       |                                                                                                    |
|                                       |                                                                                                    |
|                                       |                                                                                                    |
|                                       |                                                                                                    |
|                                       |                                                                                                    |
|                                       | < Back Next > Cancel                                                                                |
|                                       |                                                                                                    |

## Nastavenie poštového klienta pre KOREX emailové konto

1. Nastavenie poštového účtu

| Nastavenie poštového úč                         | ítu                          |                                           | × |
|-------------------------------------------------|------------------------------|-------------------------------------------|---|
| <u>V</u> aše meno:<br><u>E</u> -mailová adresa: | kristin<br>kristina@korex.sk | Vaše meno tak ako bude zobrazené ostatným |   |
| <u>H</u> eslo:                                  | •••••••                      |                                           |   |
|                                                 | Zapa <u>m</u> atat si nesio  |                                           |   |
|                                                 |                              |                                           |   |
|                                                 |                              |                                           |   |
|                                                 |                              |                                           |   |
|                                                 |                              |                                           |   |
|                                                 |                              |                                           |   |
|                                                 |                              |                                           |   |
| Zís <u>k</u> ať nový účet                       |                              | Pokračovať Zrušiť                         |   |
|                                                 |                              |                                           |   |

- 2. Údaje pre nastavenie emailového klienta :
  - Server prichádzajúcej pošty –

pre POP3s – **pop3s.korex.sk** (port **995**), SSL kryptované spojenie pre IMAPs – **imaps.korex.sk** (port **995**), SSL kryptované spojenie Server odchádzajúcej pošty –

stmp.korex.sk (port 465), vyžaduje autentifikáciu (meno a heslo), TLS kryptované spojenie

| stavenie poštového úč                          | itu                                               |                        |           |                   | ×                  |
|------------------------------------------------|---------------------------------------------------|------------------------|-----------|-------------------|--------------------|
|                                                |                                                   |                        |           |                   |                    |
| <u>V</u> aše meno:                             | kristin Vaše meno tak ako bude zobrazené ostatným |                        |           |                   |                    |
| <u>E</u> -mailová adresa:                      | kristina@korex.sk                                 |                        |           |                   |                    |
| <u>H</u> eslo:                                 | •••••                                             |                        |           |                   |                    |
|                                                | ✓ Zapa <u>m</u> ätať si                           | i heslo                |           |                   |                    |
|                                                |                                                   |                        |           |                   |                    |
| Nasledujúce nastav                             | enia boli zistené s                               | kúšaním zadaného názvu | servera   |                   |                    |
| ,                                              |                                                   |                        |           |                   |                    |
|                                                |                                                   |                        |           |                   |                    |
|                                                |                                                   | Server                 | Port      | SSL               | Overenie           |
| Prijímar                                       | iie: IMAP 🔻                                       | imaps.korex.sk         | 993 👻     | SSL/TLS           | ▼ normálne heslo ▼ |
| Odosielar                                      |                                                   | smtn korev sk          | × 465 ×   |                   |                    |
| Odosielai                                      | IIE' ZIALLA                                       | зпериотехая            | . 405 .   | 350/105           | · Infinitie fiesto |
| Používateľské mer                              |                                                   | kristina               | 105       | 350/103           |                    |
| Používateľské mer                              |                                                   | kristina               | . 405 .   | 352/125           |                    |
| Používateľské mer                              |                                                   | kristina               |           | 350/105           | , mormaine nearo   |
| Používateľské mer<br>Zís <u>k</u> ať nový účet | no:<br>Spr <u>e</u> sniť nasta                    | kristina               | Znova ote | ≤tovať nastavenie | Hotovo Zrušiť      |

| 🛓 🕭 Prijať 👻 🖋 Nová 🔲 Konvi                                                                                                    | rzácie 🚨 Adresár 🛛 🗞 Popis 👻 🔍 Rýchly filter                                    | Hladať <ctrl+k></ctrl+k>                                | ٩                       |  |  |  |
|----------------------------------------------------------------------------------------------------|---------------------------------------------------------------------------------|---------------------------------------------------------|-------------------------|--|--|--|
| Alexandre pre Alexandre pošta protecta pošta Alexandre pošta Alexandre pošta Alexandre pošta Alexandre pošta Alexandre pošta Alexandre pošta pošta po | Pošta Thunderbird - kristina@korex.sk                                           |                                                         |                         |  |  |  |
| A Doručená pošta (41) Návrhy                                                                                                    | Pošta                                                                           |                                                         |                         |  |  |  |
| Odoslaná pošta Odpadkový kôš                                                                                                    | Žítať novú poštu                                                                |                                                         |                         |  |  |  |
| Lokálne priečinky Odpadkový kôš Pošta na odoslanie                                                                                                    | Napísať novú správu                                                             |                                                         |                         |  |  |  |
|                                                                                                    | Účty                                                                            |                                                         |                         |  |  |  |
|                                                                                                    | Žobraziť nastavenia tohto účtu                                                  |                                                         |                         |  |  |  |
|                                                                                                    | Vytvoriť nový účet:                                                             |                                                         |                         |  |  |  |
|                                                                                                    | 🖂 Pošta 🛛 🖓 Konverzácie 🖓 Diskusné skupiny 🔊 Ir                                 | nformačné kanály                                        |                         |  |  |  |
|                                                                                                    |                                                                                 |                                                         |                         |  |  |  |
|                                                                                                    | Pokročilé funkcie                                                               |                                                         |                         |  |  |  |
|                                                                                                    | Vyhľadávanie v správach                                                         |                                                         |                         |  |  |  |
|                                                                                                    | Správa filtrov správ                                                            |                                                         |                         |  |  |  |
|                                                                                                    | 🛺 Správa odoberania priečinkov                                                  |                                                         |                         |  |  |  |
|                                                                                                    | Nastavenie režimu offline                                                       |                                                         |                         |  |  |  |
| Chcete pomôcť spoločnosti Mo                                                                                                    | illa zlepšiť program Mozilla Thunderbird automatickým odosielaním údajov o jeho | spotrebe pamäte, výkonnosti a odozve? Ďalšie informácie | Án <u>o</u> <u>N</u> ie |  |  |  |